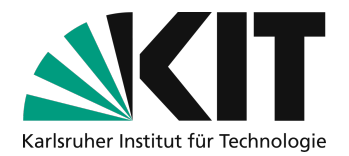

# Anleitung, um Aufzeichnungen von Lehrinhalten mit ILIAS den Studierenden zur Verfügung zu stellen

letzte Aktualisierung: 14.04.2020

#### Übersicht

| leitung, um Aufzeichnungen von Lehrinhalten mit ILIAS den Studierenden zur Verfügung zu stellen | 1           |
|-------------------------------------------------------------------------------------------------|-------------|
| Videos zum Kurs hinzufügen                                                                      | 2           |
| Video für Studierende sichtbar/unsichtbar machen                                                | 5           |
| Einzelnes Video löschen                                                                         | 6           |
| Ganze Serie löschen                                                                             | 6           |
| Vorhandene Serie in einem anderen Kurs wiederverwenden                                          | 7           |
| Weitere Hinweise                                                                                | 7           |
| Infos & Kontakt<br>Lizenzhinweis<br>Impressum                                                   | 7<br>7<br>7 |

Wichtige Hinweise sind gelb gekennzeichnet. Zusatzinformationen sind blau gekennzeichnet.

In ILIAS können ab sofort Videos und Aufzeichnungen von Lehrinhalten einfach verwaltet und bereitgestellt werden. Diese Videos können von den Studierenden angesehen werden. Die Videos werden über KIT Infrastruktur gehostet und bereitgestellt. Diese Anleitung erklärt, wie hierfür vorgegangen werden muss.

Ein Download für die Studierenden ist nicht vorgesehen, zum Ansehen der Videos müssen die Studierenden im jeweiligen ILIAS-Kurs angemeldet sein. Sie als Lehrende können in Ihrem Kurs die Videos jederzeit sichtbar oder unsichtbar machen und auch wieder vom System löschen. **Bitte verwenden Sie für die Bereitstellung von Videos immer diesen Weg.** Eine Bereitstellung als Datei ist nicht sinnvoll und verursacht Lasten, denen ILIAS nicht gewachsen wäre.

Wenn Sie Ihre Videos nicht nur Ihren Studierenden zugänglich machen möchten, sondern diese allgemein zugänglich veröffentlichen wollen, können Sie diese auch zusätzlich über KITOpen publizieren.

Bewahren Sie bitte auf jeden Fall eine lokale Kopie der Aufzeichnung als Backup auf.

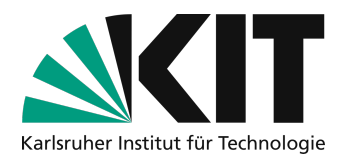

### Videos zum Kurs hinzufügen

Damit Sie in Ihrem Kurs Videos hochladen und bereitstellen können müssen Sie zuerst ein Opencast Objekt dem Kurs hinzufügen. Wählen Sie dazu oben rechts im Kurs "Neues Objekt hinzufügen" und aus der Liste "OpenCast" aus.

|                |                        | Neues Objekt hinzufügen 🗸 |
|----------------|------------------------|---------------------------|
| Organisation   | Inhalt                 | Assessment                |
| 🗖 Ordner       | 📮 Datei                | 🔂 Übung                   |
| i Sitzung      | 💿 Weblink              | 🗩 Test                    |
| 💂 Kurslink     | S Webfeed              | 😿 Fragenpool für Tests    |
| 📲 Gruppe       | 💻 Inhaltsseite         | 🥓 Individuelle Bewertung  |
| Objekteblock   | 🗐 / Wiki               | Feedback und Evaluation   |
| 🛗 Buchungspool | 🚽 Blog                 | 📥 Abstimmung              |
| Kommunikation  | Lernmodul ILIAS        | 🕞 Umfrage                 |
| 록 Forum        | Lernmodul HTML         | 🕞 Fragenpool für Umfragen |
|                | Lernmodul SCORM        | Weitere                   |
|                |                        | ♦ Opencast                |
|                | <sup>≜</sup> ź Glossar |                           |
|                | Datensammlung          |                           |
|                | 🚻 Literaturliste       |                           |
|                | (() Mediacast          |                           |
|                | (IIII) Medienpool      |                           |

Es erscheint ein Dialog zum Erstellen der Serie. Im Dialog sind mindestens 3 Einstellungen notwendig:

- 1. Vergeben Sie einen Titel der im Kurs für die Serie angezeigt werden soll.
- 2. Setzen Sie den Haken "Bei Online" damit die Serie auch für Studierende angezeigt wird.
- 3. Wenn Sie den Haken bei "Nur Streaming" nicht setzen, bekommen Studierende eine Downloadmöglichkeit angeboten.
- 4. Akzeptieren Sie die Nutzungsbedingungen, damit ILIAS und OpenCast das Video verarbeiten und ausliefern dürfen.

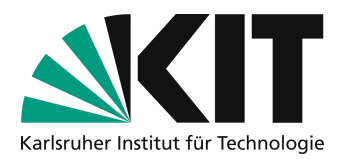

| PENCAST-SERIES ERSTELLEN                           | Speichern Abbreche                                                                                                    |
|----------------------------------------------------|----------------------------------------------------------------------------------------------------|
| Serie-Typ                                          | O Bestehende Serie wählen Neue Serie anlegen                                                                                                    |
| Titel *                                            | Vorlesungen                                                                                                    |
| Beschreibung                                       |                                                                                                    |
| Online                                             | 8                                                                                                    |
| Arbeitsanweisung                                   | B J <u>U</u>   ∠   x, x <sup>1</sup>   ∞ ∞ im <b>b</b>                                                                                                    |
|                                                    |                                                                                                    |
|                                                    |                                                                                                    |
|                                                    | Płać: p                                                                                                    |
| Lizenz                                             | As defined in content                                                                                                    |
| Standard-Ansicht                                   | Liste 🗘                                                                                                    |
| Ansicht änderbar                                   |                                                                                                    |
| Annotationen aktivieren                            | Der Benutzer hat die Möglichkeit, die Ansicht selbst zu wechseln.                                                                                                    |
| Nur Streaming                                      | 0                                                                                                    |
| Rechte pro Aufzeichnung setzen                     | Diese Einstellung aktiviert eine Individuelle Rechteverwaltung auf Aufzeichnungs-Ebene (IVT-Modus). Lassen Sie Einstellung deaktiviert, wenn alle Kurstellnehmer<br>sämtliche Aufzeichnungen der gewählten Serie sehen dürfen. |
| Upload durch Mitglieder                            | Kurs- bzw. Gruppenmitglieder erhalten durch das Recht "Upload" die Möglichkeit, Videos hochzuladen und eigene Videos zu löschen. Kann später in den Rechteeinstellungen geändert werden.                                       |
| Ich akzeptiere die Nutzungsvereinbarungen <b>*</b> | I accept the OpenCast service conditions.                                                                                                    |
| Erforderliche Angabe                               | Speichern Abbrech                                                                                                    |

Mit "Speichern" übernehmen Sie diese Einstellungen. ILIAS öffnet dann automatisch das neue Opencast-Objekt im Kurs.

| ♦ Vorlesunge           | en                            |                          |                |                 |       |                                    |
|------------------------|-------------------------------|--------------------------|----------------|-----------------|-------|------------------------------------|
| Inhalt Info Einstellun | gen                           |                          |                |                 |       |                                    |
| Objekt hinzugefügt     |                               |                          |                |                 |       |                                    |
| Aufzeichnung hochladen | Aufzeichnungstermin(e) planen | Aufzeichnungen neu laden | Liste Kacheln  |                 |       |                                    |
|                        |                               |                          |                |                 |       | Filter anzeigen Spalten 🕶 Zeilen 👻 |
| Vorschau               | Aufzeichnungen                | Titel                    | Referent/in    | Aufnahmestation | Start | Aktionen                           |
|                        |                               |                          | Keine Einträge |                 |       |                                    |

Mit "Aufzeichnung hochladen" können Sie nun Aufnahmen zu dieser Serie hinzufügen.

| ♦ Vorlesunge           | en                            |                          |                |                 |       |                                    |
|------------------------|-------------------------------|--------------------------|----------------|-----------------|-------|------------------------------------|
| Inhalt Info Einstellu  | ngen                          |                          |                |                 |       |                                    |
| Objekt hinzugefügt     |                               |                          |                |                 |       |                                    |
| Aufzeichnung hochladen | Aufzeichnungstermin(e) planen | Aufzeichnungen neu laden | Liste Kacheln  |                 |       |                                    |
|                        | -                             |                          |                |                 |       | Filter anzeigen Spalten - Zeilen - |
| Vorschau               | Aufzeichnungen                | Titel                    | Referent/in    | Aufnahmestation | Start | Aktionen                           |
|                        |                               |                          | Keine Einträge | 2               |       |                                    |

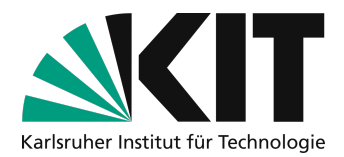

Wählen Sie eine Datei für den Upload aus. Diese sollten Sie vorher wie mit den Anleitungen zum Videoschnitt und der Komprimierung beschrieben entsprechend vorbereitet haben. Z.B. am Anfang und Ende bereits geeignet abgeschnitten haben.

Geben Sie einen Titel ein, dieser wird später den Studierenden angezeigt.

Der Eintrag bei Start wirkt sich nicht auf die Veröffentlichung aus. Wenn Sie Videos für die spätere Verwendung bereits vorab vorbereiten wollen, können Sie diese nach der Verarbeitung auf Offline stellen.

Verwenden Sie bitte Uhrzeit und Datum im Feld Start, um den Aufnahmezeitpunkt sichtbar zu machen.

Mit Aufzeichnung hochladen beginnen Sie den Upload. Dieser kann je nach Dateigröße einige Zeit dauern.

| Inhalt Info Einstellungen |                                                             |                                  |
|---------------------------|-------------------------------------------------------------|----------------------------------|
|                           |                                                             |                                  |
| AUFZEICHNUNG HOCHLADEN    |                                                             | Aufzeichnung hochladen Abbrechen |
| Titel                     | Testvideo sofortige Veröffentlichung                        |                                  |
| Video-Datei *             | Totei auswählen materialtest_B0001-0160.mp4                 |                                  |
|                           | Unterstützte Dateitypen: mov, mp4, m4v, flv, mpeg, avi, mp4 |                                  |
| Untertitel                |                                                             |                                  |
| Referent/in               |                                                             |                                  |
| Aufnahmestation           |                                                             |                                  |
| Start *                   | 03.04.2020 15:27                                            |                                  |
| * Erforderliche Angabe    |                                                             | Aufzeichnung hochladen Abbrechen |

Nach dem Upload erhalten Sie eine Bestätigung. Dass Video wird dann vom System verarbeitet und wird entsprechend den vorher gewählten Einstellungen hinterher angezeigt. Die Verarbeitung dauert mindestens 15 Minuten. Je nach Auslastung des Systems kann es auch mehrere Stunden dauern, laden Sie daher Videos bitte mit genügend Vorlauf hoch. Für die Verarbeitung muss ILIAS nicht geöffnet bleiben.

| Inhalt Info Einstellun | gen                           |                                                                        |                                      |             |                 |                           |                   |
|------------------------|-------------------------------|------------------------------------------------------------------------|--------------------------------------|-------------|-----------------|---------------------------|-------------------|
| Upload abgeschlossen   |                               |                                                                        |                                      |             |                 |                           |                   |
| Aufzeichnung hochladen | Aufzeichnungstermin(e) planen | Aufzeichnungen neu laden                                               | Liste Kacheln                        |             |                 |                           |                   |
| (1 - 1 von 1)          |                               |                                                                        |                                      |             |                 | Filter anzeigen Spalten 🗸 | Zeilen 👻 Export 👻 |
| Vorschau               | Aufzeichnungen                | Titel                                                                  |                                      | Referent/in | Aufnahmestation | Start                     | Aktionen          |
| $\bigcirc$             |                               | Testvideo sofortige Veröffent<br>Verarbeitung ausstehend, für Studiere | lichung<br>ande noch nicht sichtbar. |             |                 | 03.04.2020 - 15:27        |                   |
| (1 - 1 VON 1)          |                               |                                                                        |                                      |             |                 |                           |                   |

Nach der Verarbeitung des Uploads, werden die Videos in einer Liste angezeigt und können abgespielt werden.

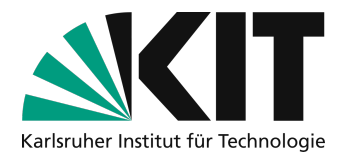

| Inhalt Info Einstellun | igen                          |                                        |             |                 |                    |                           |
|------------------------|-------------------------------|----------------------------------------|-------------|-----------------|--------------------|---------------------------|
| Aufzeichnung hochladen | Aufzeichnungstermin(e) planen | Aufzeichnungen neu laden Liste Kacheln |             |                 |                    |                           |
| (1 - 2 von 2)          |                               |                                        |             |                 | Filter anzeigen Sp | alten 🕶 Zeilen 👻 Export 👻 |
| Vorschau               | Aufzeichnungen                | Titel                                  | Referent/in | Aufnahmestation | Start              | Aktionen                  |
| -                      | Abspielen                     | Testvideo sofortige Veröffentlichung   |             |                 | 03.04.2020 - 15:27 | Aktionen 🕶                |
|                        | Abspielen                     | Testvideo spätere Veröffentlichung     |             |                 | 04.04.2020 - 08:00 | Aktionen 🕶                |
| (1 - 2 von 2)          |                               |                                        |             |                 |                    |                           |

## Video für Studierende sichtbar/unsichtbar machen

Mit der Aktion "Offline schalten" können Sie ein Video auch wieder für Studierende unsichtbar schalten.

| Inhalt Info Einstellun | gen                           |                              |               |             |                 |                    |                                                                                      |
|------------------------|-------------------------------|------------------------------|---------------|-------------|-----------------|--------------------|--------------------------------------------------------------------------------------|
| Aufzeichnung hochladen | Aufzeichnungstermin(e) planen | Aufzeichnungen neu laden     | Liste Kacheln |             |                 |                    |                                                                                      |
| (1 - 2 von 2)          |                               |                              |               |             |                 | Filter anzeig      | en Spalten 🕶 Zeilen 👻 Export 👻                                                       |
| Vorschau               | Aufzeichnungen                | Titel                        |               | Referent/in | Aufnahmestation | Start              | Aktionen                                                                             |
| -                      | Abspieten                     | Testvideo sofortige Veröffer | itlichung     |             |                 | 03.04.2020 - 15:27 | Aktionen –<br>Aufzeichnung schneiden<br>Aufzeichnung löschen<br>Metadaten bearbeiten |
|                        | Abspielen                     | Testvideo spätere Veröffent  | lichung       |             |                 | 04.04.2020 - 08:00 | Offline schalten                                                                     |

Das Video wird dann in der Liste entsprechend dargestellt.

| Inhalt Info Einstellun | gen                           |                                                                                 |             |                 |                    |                            |
|------------------------|-------------------------------|---------------------------------------------------------------------------------|-------------|-----------------|--------------------|----------------------------|
| Aufzeichnung hochladen | Aufzeichnungstermin(e) planen | Aufzeichnungen neu laden Liste Kacheln                                          |             |                 |                    |                            |
| (1 - 2 von 2)          |                               |                                                                                 |             |                 | Filter anzeigen Sp | oalten 🕶 Zeilen 👻 Export 👻 |
| Vorschau               | Aufzeichnungen                | Titel                                                                           | Referent/in | Aufnahmestation | Start              | Aktionen                   |
| -                      |                               | Testvideo sofortige Veröffentlichung<br>Offline, für Studierende nicht sichtbar |             |                 | 03.04.2020 - 15:27 | Aktionen <del>-</del>      |
|                        | Abspielen                     | Testvideo spätere Veröffentlichung                                              |             |                 | 04.04.2020 - 08:00 | Aktionen <del>v</del>      |
| (1 - 2 von 2)          |                               |                                                                                 |             |                 |                    |                            |

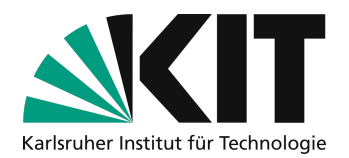

### Einzelnes Video löschen

Mit Aufzeichnung löschen, löschen Sie eine einzelne Aufnahme. Diese wird komplett vom System entfernt.

| Aufzeichnung stemin(s) plane       Aufzeichnungen neu lade       Liste       Kacheln         (1 - 2 von 2)       Filter anzeigen Spälten - Zeilen - Export - Vorschau       Aufzeichnungen       Titel       Referent/in       Aufnahmestation       Start       Aktionen         Vorschau       Aufzeichnungen       Titel       Referent/in       Aufnahmestation       Start       Aktionen         Image: Spälten - Zeilen - Exporter offentlichung       Offlier, für Studierende nicht stehtaer.       03.04.2020 - 15:7       Aufzeichnung schneiden         Image: Spälten - Zeilen - Exporter offentlichung       Offlier, für Studierende nicht stehtaer.       Aufzeichnung löschen in detadaten bearbeiten on Online schalten       Aufzeichnung löschen in detadaten bearbeiten online schalten         Image: Spälten - Zeilen - Exporter Veröffentlichung       Detadaten bearbeiten online schalten       Online schalten       Online schalten                                                                                                    | Inhalt Info Einstellun | gen                           |                                                                       |                 |             |                 |                    |                                                                                      |
|----------------------------------------------------------------------------------------------------|------------------------|-------------------------------|-----------------------------------------------------------------------|-----------------|-------------|-----------------|--------------------|--------------------------------------------------------------------------------------|
| Filter accepted by Spatter & Export - Zelien & Export - Zelien & Export - Zel | Aufzeichnung hochladen | Aufzeichnungstermin(e) planen | Aufzeichnungen neu laden                                              | Liste Kacheln   |             |                 |                    |                                                                                      |
| Vorschau     Aufzeichnungen     Titel     Referent/in     Aufnahmestation     Start     Aktionen       Image: Start Start S                                                   | (1 - 2 von 2)          |                               |                                                                       |                 |             |                 | Filter anzeig      | gen Spalten 🕶 Zeilen 👻 Export 👻                                                      |
| Abspielen     Abspielen     Abspielen     Abspielen     Aufzeichnung schneiden<br>Aufzeichnung löschen<br>Metadaten bearbeiten<br>Online schalten     Online schalten     Online schalten                                                                                                    | Vorschau               | Aufzeichnungen                | Titel                                                                 |                 | Referent/in | Aufnahmestation | Start              | Aktionen                                                                             |
| Abspleien         Testvideo spätere Veröffentlichung         04.04.2020 - 08:00         Online schalten                                                                                                    |                        |                               | Testvideo sofortige Veröffer<br>offline, für studierende nicht sichtb | ntlichung<br>ar | )           |                 | 03.04.2020 - 15:23 | Aktionen -<br>Aufzeichnung schneiden<br>Aufzeichnung löschen<br>Metadaten bearbeiten |
| (4. 0,000 0)                                                                                                    |                        | Abspielen                     | Testvideo spätere Veröffent                                           | lichung         |             |                 | 04.04.2020 - 08:00 | Online schalten                                                                      |

### Ganze Serie löschen

Sie können auch das komplette Objekt zur Serie im ILIAS-Kurs löschen.

| Inhalt Info        | Einstellungen   | Mitglieder     | Lernfortschritt    | Metadaten     | Export     | Rechte     | Voransicht als Mitglied a | ktivieren 🗲               |
|--------------------|-----------------|----------------|--------------------|---------------|------------|------------|---------------------------|---------------------------|
| Zeigen Verwalter   | n Sortierung S  | eite gestalten |                    |               |            |            |                           |                           |
|                    |                 |                |                    |               |            |            |                           | Neues Objekt hinzufügen 🗸 |
| Dieser Kurs zeigt, | wie Aufzeichnur | ngen von Lehr  | inhalten mit ILIAS | den Studieren | den zur Ve | rfügung ge | stellt werden können.     |                           |
| INHALT             |                 |                |                    |               |            |            |                           |                           |
| Vorlesung          | en              |                |                    |               |            |            |                           | •                         |
| •••                |                 |                |                    |               |            |            |                           | Bearbeiten                |
|                    |                 |                |                    |               |            |            |                           | Info                      |
|                    |                 |                |                    |               |            |            |                           | Verfügbarkeit             |
|                    |                 |                |                    |               |            |            |                           | Löschen                   |
|                    |                 |                |                    |               |            |            |                           | Verschieben               |
|                    |                 |                |                    |               |            |            |                           | Auf Schreibtisch legen    |
|                    |                 |                |                    |               |            |            |                           | Kommentare                |
|                    |                 |                |                    |               |            |            |                           | Notizen                   |
|                    |                 |                |                    |               |            |            |                           | Tags setzen               |
|                    |                 |                |                    |               |            |            |                           |                           |

Dann wird nur die Serie aus diesem Kurs entfernt. Ist aber weiter im OpenCast-System vorhanden. Sie können diese zu einem späteren Zeitpunkt in einem anderen ILIAS-Kurs als "vorhandene Serie hinzufügen" wiederverwenden. Damit diese im OpenCast System ebenfalls gelöscht wird, wenden Sie sich bitte an <u>medienzentrum@bibliothke.kit.edu</u>.

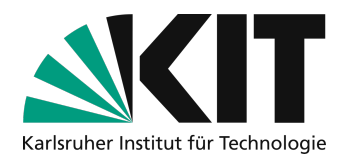

#### Vorhandene Serie in einem anderen Kurs wiederverwenden

Sie können auch Serien aus anderen ILIAS-Kursen, in denen Sie als Kursadministrator eingetragen sind hinzufügen. Wählen Sie dazu "Bestehende Serie wählen" aus und dann mit der Auswahlbox die entsprechende Serie. Es werden nur Serien angezeigt, für die Sie die Zugriffsrechte haben.

| OPENCAST-SERIES ERSTELLEN |                                            | Speichern Abbrechen |
|---------------------------|--------------------------------------------|---------------------|
| Serie-Typ                 | • Bestehende Serie wählen                  |                     |
|                           | Bestehende Serie Meine Vorlesung (637e) \$ |                     |
|                           | O Neue Serie anlegen                       |                     |
| Titel *                   | Meine Vorlesung                            |                     |
| Beschreibung              |                                            | <i>k</i>            |
| Online                    | 8                                          |                     |

#### Weitere Hinweise

In den Screenshots sind teilweise Buttons für Funktionen abgebildet, die im Moment noch nicht zur Verfügung gestellt werden können. Dies betrifft die Möglichkeit Videos direkt auf ILIAS schneiden zu können, oder Aufzeichnungstermine zu planen. Bitte ignorieren Sie diese.

#### Infos & Kontakt

#### Lizenzhinweis

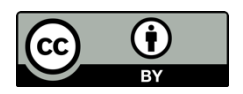

Diese Anleitung für die Erstellung von digitalem Lehrmaterial des Zentrum für Mediales Lernen (ZML) am Karlsruher Instituts für Technologie (KIT) ist lizenziert unter einer Creative Commons Namensnennung 4.0 International Lizenz.

#### Impressum

Herausgeber Karlsruher Institut für Technologie (KIT) Kaiserstraße 12 76131 Karlsruhe

Kontakt Karl-Friedrich-Str. 17 76133 Karlsruhe Deutschland Tel.: +49 721 608-48200 Fax: +49 721 608-48210 E-Mail: info@zml.kit.edu